## Configuratie ISE 2.1 Guest Portal met PingFederate SAML SSO

## Inhoud

Inleiding Voorwaarden Vereisten Gebruikte componenten Flow - Overzicht Verwachte doorloop voor deze gebruikscase Configureren Stap 1. Voorbereiden op ISE voor gebruik van een externe SAML Identity Provider Stap 2. Het gastportal configureren voor gebruik van een externe identiteitsprovider Stap 3. PingFederate configureren om op te treden als Identity Provider voor ISE Guest Portal Stap 4. IDp-metagegevens importeren in ISE-profiel van externe SAML IDP-provider Verifiëren Problemen oplossen Gerelateerde informatie

## Inleiding

Dit document beschrijft hoe u de mogelijkheden van Cisco Identity Services Engine (ISE), versie 2.1 Single Sign On (SSO), kunt configureren voor guest portal Security Assertion Markup Language (SAML).

## Voorwaarden

## Vereisten

Cisco raadt kennis van de volgende onderwerpen aan:

- Gastservices voor Cisco Identity Services Engine.
- Basiskennis van SAML SSO.

#### Gebruikte componenten

De informatie in dit document is gebaseerd op de volgende software- en hardware-versies:

- Cisco Identity Services Engine versie 2.1
- PingFederate 8.1.3.0-server van Ping Identity as SAML Identity Provider (IDP)

De informatie in dit document is gebaseerd op de apparaten in een specifieke laboratoriumomgeving. Alle apparaten die in dit document worden beschreven, hadden een opgeschoonde (standaard)configuratie. Als uw netwerk live is, moet u zorgen dat u de potentiële impact van elke opdracht begrijpt.

## Flow - Overzicht

SAML is een op XML gebaseerde standaard voor het uitwisselen van authenticatie- en autorisatiegegevens tussen beveiligingsdomeinen.

SAML-specificatie definieert drie rollen: de Principal (Guest User), de Identity Provider [IdP] (IPing Federate server) en de Service Provider [SP] (ISE).

In een typische SAML SSO-stroom vraagt en verkrijgt de SP een identiteitsbewering van de IdP. Op basis van dit resultaat kan ISE beleidsbeslissingen uitvoeren, omdat de IDP configureerbare kenmerken kan bevatten die ISE kan gebruiken (bijv. groep- en e-mailadres gekoppeld aan het AD-object).

#### Verwachte doorloop voor deze gebruikscase

1. Wireless LAN Controller (WLC) of Access switch is geconfigureerd voor een typische Central Web Verification (CWA)-stroom.

**Tip**: Vind de configuratievoorbeelden voor CWA-stromen in de sectie Verwante informatie onder aan het artikel.

2. De client maakt verbinding en de sessie wordt geverifieerd op basis van ISE. Het Network Access Device (NAD) past de door ISE (url-redirect-acl en url-redirect) geretourneerde waardeparen van omleidingskenmerken (AVP's) toe.

3. De client opent de browser, genereert HTTP- of HTTPS-verkeer en wordt omgeleid naar de ISE-gastenportal.

4. Eenmaal in de portal zal de client in staat zijn om eerder toegewezen gastreferenties (**Sponsor Created**) in te voeren en zelf te voorzien van een nieuw gastaccount of gebruik zijn AD-referenties om in te loggen (**Employee Login**) die Single Sign On-mogelijkheden zal bieden via SAML.

5. Zodra de gebruiker de optie "Aanmelden bij werknemer" selecteert, controleert de ISE of er een actieve bewering is gekoppeld aan de browsersessie van deze klant tegen de IDp. Als er geen actieve sessies zijn, zal de IdP de gebruikersaanmelding afdwingen. Bij deze stap zal de gebruiker worden gevraagd om AD-referenties in het IDP-portal direct in te voeren.

6. De IDp authenticeert de gebruiker via LDAP en maakt een nieuwe bewering die zal blijven leven voor een configureerbare tijd.

**Opmerking**: Ping Federate past standaard een **Sessietime-out** van 60 minuten toe (dit betekent dat als er geen SSO-inlogaanvragen van ISE zijn in 60 minuten na de eerste authenticatie de sessie wordt verwijderd) en een **Session Max-time-out** van 480 minuten (zelfs als de IdP constante SSO-inlogaanvragen van ISE heeft ontvangen voor deze gebruiker, zal de sessie verlopen in 8 uur).

Zolang de Assertion-sessie nog actief is, zal de werknemer SSO ervaren wanneer hij gebruik maakt van het Guest Portal. Zodra de sessietijden zijn verlopen, wordt een nieuwe gebruikersverificatie afgedwongen door de IDp.

## Configureren

In deze sectie worden de configuratiestappen besproken om ISE met Ping Federate te integreren en hoe u Browser SSO voor het Guest Portal kunt inschakelen.

**Opmerking**:Hoewel er verschillende opties en mogelijkheden bestaan wanneer u Gastgebruikers authenticeert, worden niet alle combinaties beschreven in dit document. Dit voorbeeld geeft u echter de informatie die nodig is om te begrijpen hoe u het voorbeeld kunt aanpassen aan de exacte configuratie die u wilt bereiken.

#### Stap 1. Voorbereiden op ISE voor gebruik van een externe SAML Identity Provider

- 1. Kies in Cisco ISE Beheer > Identity Management > Externe Identity Resources > SAML ID Providers.
- 2. Klik op Add (Toevoegen).
- 3. Voer onder **het** tabblad **Genaral** een **naam in van de ID-provider**. Klik op **Save** (Opslaan). De rest van de configuratie in deze sectie is afhankelijk van de metagegevens die in latere stappen uit de IDp moeten worden geïmporteerd.

| cisco Ider                 | ntity Servio | es Engine     | Home          | Contex      | xt Visibility | <b>)</b> 0 | perations                    | ▶ Policy     | ▼ Ac | dministration |
|----------------------------|--------------|---------------|---------------|-------------|---------------|------------|------------------------------|--------------|------|---------------|
| <ul> <li>System</li> </ul> | ✓ Identity I | Management    | Network R     | lesources   | Device P      | ortal M    | lanagement                   | pxGrid Servi | ces  | Feed Servic   |
| ▶ Identities               | Groups       | External Ider | ntity Sources | Identity So | ource Sequer  | ices       | <ul> <li>Settings</li> </ul> |              |      |               |

| External Identity Sources  |            | Identity Provider List > Pingl | Federate        |                       |
|----------------------------|------------|--------------------------------|-----------------|-----------------------|
| * E *                      | <b>₩</b> . | SAML Identity Provi            | ider            |                       |
| Certificate Authentication | Profile    | General Identity Pr            | rovider Config. | Service Provider Info |
| Active Directory           |            | 1                              | 5               |                       |
| EDAP                       |            |                                | <b>F</b>        |                       |
| CDBC                       |            | * Id Provider Name             | PingFederate    |                       |
| RADIUS Token               |            | Description                    | SAML SSO IdP    |                       |
| PEA SocuriD                |            |                                |                 |                       |
| KSA Securid                |            |                                |                 |                       |

Stap 2. Het gastportal configureren voor gebruik van een externe identiteitsprovider

- 1. Kies Werkcentra > Gasttoegang > Configureren > Gastenportalen.
- 2. Maak een nieuwe portal en kies Self-Registered Guest Portal.

**Opmerking**: dit is niet het hoofdportaal dat de gebruiker ervaart, maar een subportaal dat interageert met de IDp om de sessiestatus te controleren. Dit portaal heet SSOSubPortal.

- 3. Breid Portal-instellingen uit en kies PingFederate voor Verificatiemethode.
- 4. Kies uit Identity Source Sequence de externe SAML IDP die eerder is gedefinieerd

#### (PingFederate).

#### **Portals Settings and Customization**

| Portal Name: *     | Description:                                |                 |
|--------------------|---------------------------------------------|-----------------|
| SSOSubPortal       | SubPortal that will connect to the SAML IdP | Portal test URL |
|                    |                                             |                 |
| Authentication Pin | gFederate 💌 🕡                               |                 |
| method: * Con      | figure authentication methods at:           |                 |

5. Breid de secties Acceptable Use Policy (AUP) en Post-Login Banner Page Settings uit en schakel beide uit.

Poortstroom is:

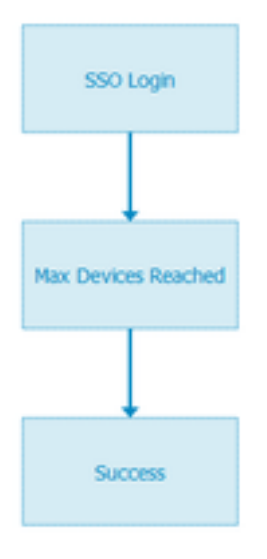

- 6. Sla de wijzigingen op.
- 7. Ga terug naar Guest Portals en maak een nieuwe met de optie Self-Registered Guest Portal.

**Opmerking**: dit is de primaire portal die zichtbaar is voor de client. Het primaire portaal gebruikt het SOSubportal als interface tussen ISE en de IdP. Dit portaal heet PrimaryPortal.

| Portal Name: * | Description:                                  |
|----------------|-----------------------------------------------|
| PrimaryPortal  | Portal visible to the client during CWA flow. |

8. Breid de **inlogpagina-instellingen uit** en kies het **SOSubPortal** dat eerder is gemaakt onder "**Toestaan dat de volgende identiteits-provider gastportal wordt gebruikt voor inloggen**".

| ✓ | Allow the following identity-provider guest portal to be n $\widehat{\ell}$ | used f | for |
|---|-----------------------------------------------------------------------------|--------|-----|
|   | SSOSubPortal                                                                | •      |     |

9. Breid de **instellingen voor Acceptable Use Policy AUP en Post-login Banner Page uit** en verwijder deze.

Op dit punt moet de portalstroom er als volgt uitzien:

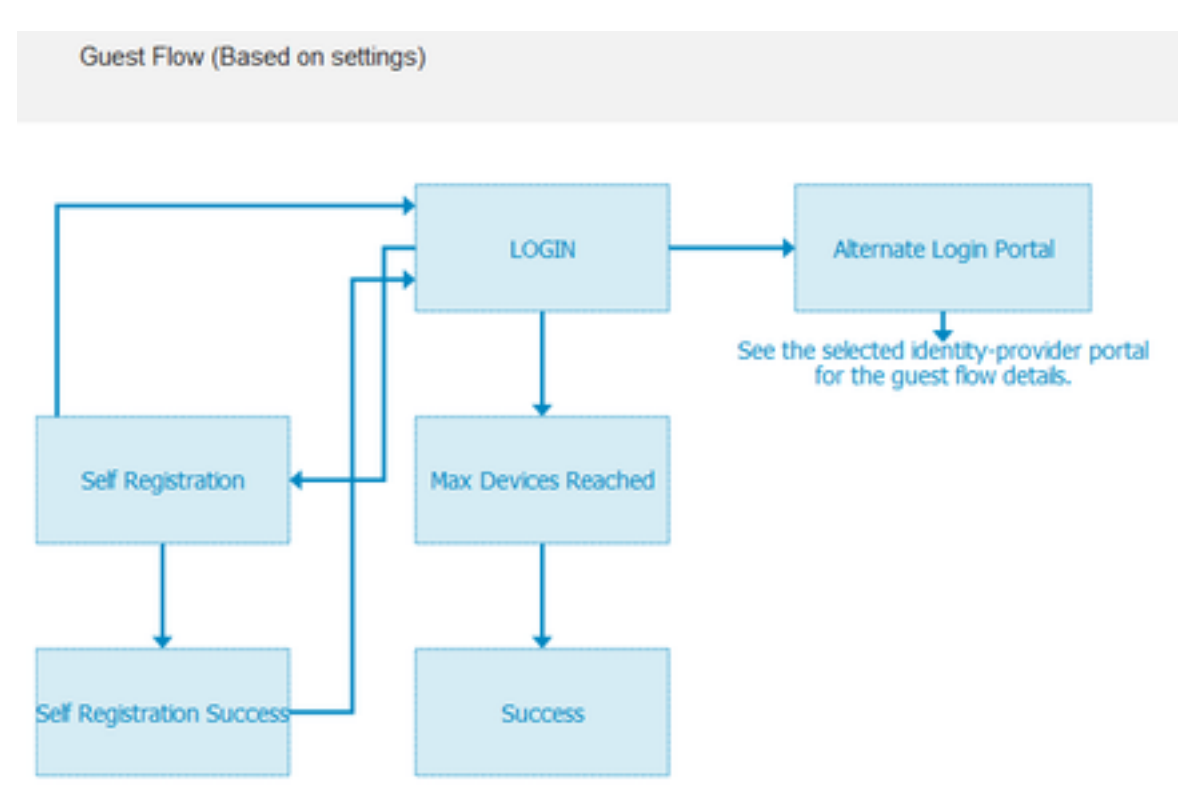

10. Kies **Poortaanpassing > Pagina's > Aanmelden**. U moet nu de optie hebben om de **alternatieve inlogopties** aan te passen (pictogram, tekst, enzovoort).

| Alternative<br>login:                  | You can also login with  | (static text)        |
|----------------------------------------|--------------------------|----------------------|
| Alternative<br>login access<br>portal: |                          |                      |
|                                        | Use this text:           |                      |
|                                        | Alternative Login Portal | as link 🗖            |
|                                        | as icon tooltip          |                      |
|                                        |                          |                      |
|                                        | lcon 🍂 💴                 | $\otimes$ $\bigcirc$ |

**Opmerking**: Merk op dat aan de rechterkant, onder de portal preview, de extra inlogoptie zichtbaar is.

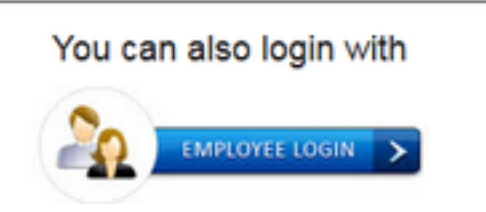

11. Klik op Opslaan.

Beide portals staan nu onder de lijst van het gastportaal.

| PrimaryPortal<br>Portal visible to the client during CWA flow.<br>Used in 1 rules in the Authorization policy  | Allow login using :<br>SSOSubPortal                  |
|----------------------------------------------------------------------------------------------------|------------------------------------------------------|
| SSOSubPortal<br>SubPortal that will connect to the SAML IdP<br>SubPortal by another portal for alternate login | Used as alternate login option by :<br>PrimaryPortal |

# Stap 3. PingFederate configureren om op te treden als Identity Provider voor ISE Guest Portal

- 1. Kies in ISE Beheer > Identity Management > Externe identiteitsbronnen > SAML ID Providers > PingFederate en klik op Service Provider Info.
- 2. Klik onder Exporteren voor Serviceprovider-informatie op Exporteren.

#### SAML Identity Provider

| General       | Identity Provider Config.    | ervice Provider Info. |  |  |
|---------------|------------------------------|-----------------------|--|--|
| Service I     | Provider Information         |                       |  |  |
|               |                              |                       |  |  |
| Load balancer |                              |                       |  |  |
| Exports       | ervice Provider Info. Export |                       |  |  |

**3.** Opslaan en het gegenereerde zip-bestand ophalen. Het XML-bestand hier wordt gebruikt om het profiel in PingFederate in latere stappen te maken.

#### SSOSubPortal.xml

**Opmerking**: vanaf dit punt behandelt dit document de configuratie van de PingFederate. Deze configuratie is hetzelfde voor meerdere oplossingen zoals Sponsor portal, MyDevices en BYOD portals. (Deze oplossingen vallen niet onder dit artikel).

4. Open het PingFederate-beheerportal (meestal <u>https://ip:9999/pingfederate/app</u>).

#### 5. Kies onder het tabblad IDP Configuration > sectie SP Connections Nieuw maken.

#### IdP Configuration

| APPLICATION INTEGRATION                          | SP CONNECTIONS |            |        |  |
|--------------------------------------------------|----------------|------------|--------|--|
| Adapters<br>Default URL<br>Application Endpoints | Manage All     | Create New | Import |  |

#### AUTHENTICATION POLICIES

6. Klik onder Verbindingstype op Volgende.

## SP Connection

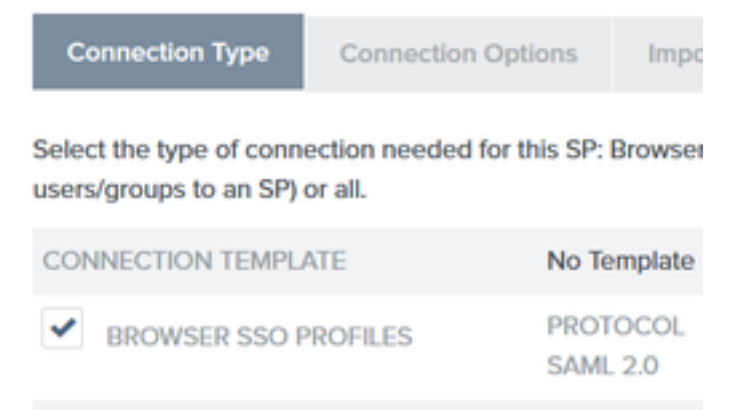

7. Klik onder Verbindingsopties op Volgende.

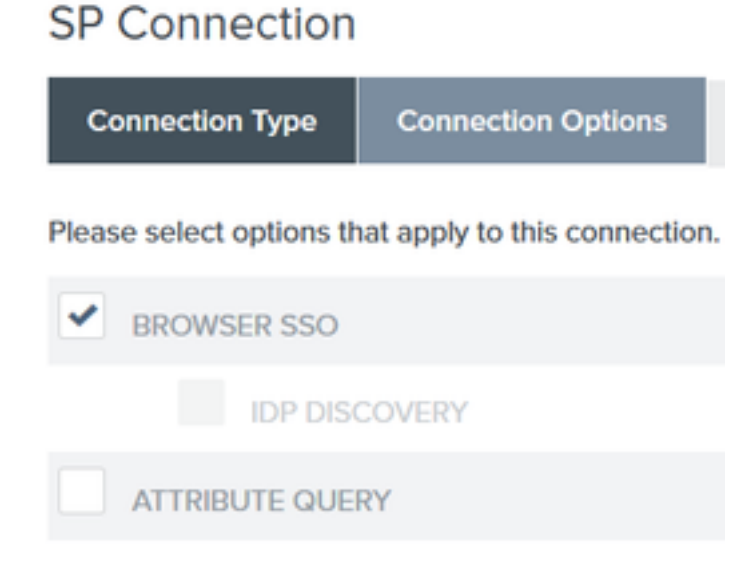

8. Klik onder **Metagegevens importeren** op het keuzerondje **Bestand**, klik op **Kies een bestand** en kies het XML-bestand dat eerder uit ISE is geëxporteerd.

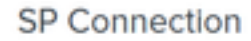

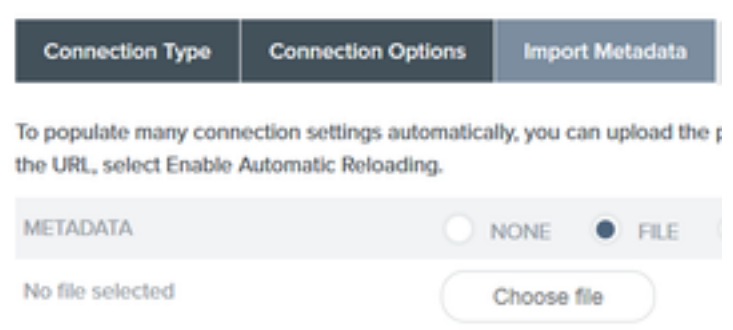

9. Klik onder Metagegevens Samenvatting op Volgende.

10.Voer op de pagina Algemene informatie onder Verbindingsnaam een naam in (zoals ISEGuestWebAuth) en klik op **Volgende**.

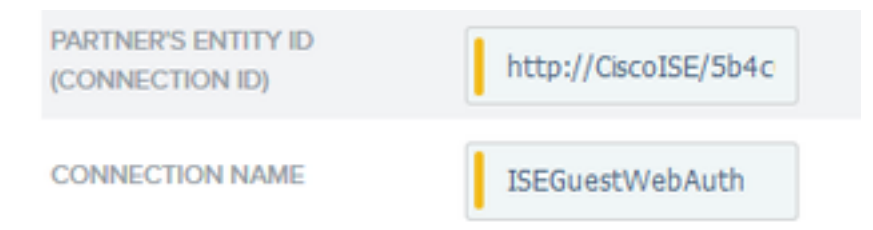

11. Onder Browser SSO, klik op Configure Browser SSO en onder SAML Profiles controleer de opties en klik op Volgende.

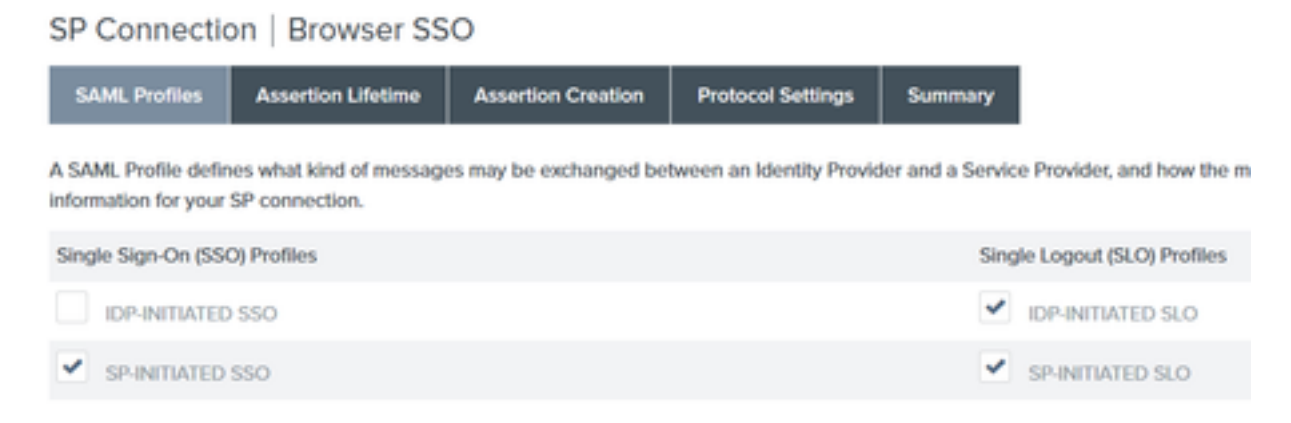

- 12. Klik op de levenscyclus van de activering op Volgende.
- 13.On Assertion Creation klik op Configure Assertion Creation.
- 14. Kies Standaard onder Identity Mapping en klik op Volgende.

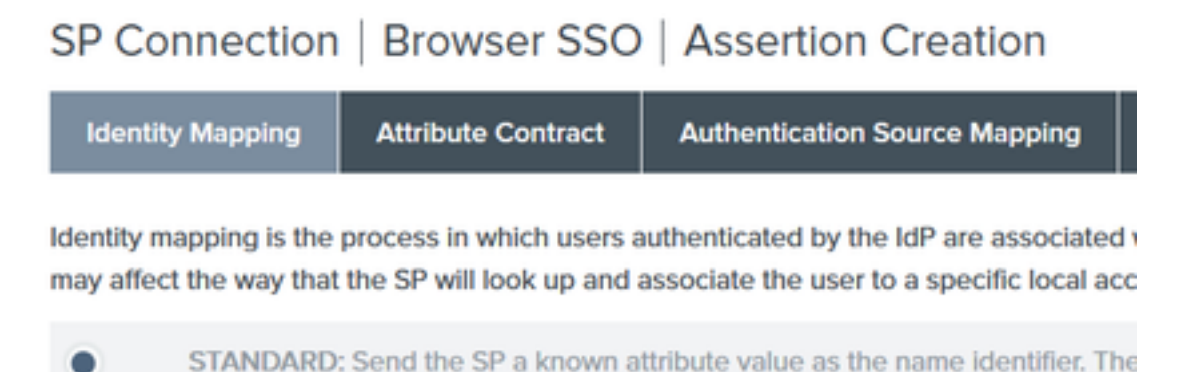

15. Voer op kenmerkencontract > Uitbreidingscontract de kenmerken mail en lidVan in en klik op toevoegen. Klik op Next (Volgende).

| SP Connection            | Browser SSO                | Assertion Creation                        |          |
|--------------------------|----------------------------|-------------------------------------------|----------|
| Identity Mapping         | Attribute Contract         | Authentication Source Mapping             | Summary  |
| An Attribute Contract is | a set of user attributes t | hat this server will send in the assertio | on.      |
| Attribute Contract       | Subject N                  | ame Format                                |          |
| SAML_SUBJECT             | umoasis                    | names.tc:SAML:11:nameid-format:unsp       | pecified |
| Extend the Contract      | Attribute M                | Name Format                               |          |
| mail                     | umoasisma                  | mes:tc:SAML:2.0:attrname-format:basi      | ic       |
| memberOf                 | umoasisma                  | mestc:SAML:2.0:attrname-format:basi       | ic       |

Dankzij de configuratie van deze optie kan de Identity Provider de attributen **MemberOf** en **Email** die door Active Directory worden geboden doorgeven aan ISE, die ISE later kan gebruiken als voorwaarde tijdens het beleidsbesluit.

#### 16. Klik onder Toewijzing van verificatiebronnen op Map nieuwe adapter instantie.

#### 17.On Adapter Instance kies HTML Form Adapter. Klik op Volgende

| SP Connection                         | Brows      | ser SSO    | Assertic         | on Crea      |
|---------------------------------------|------------|------------|------------------|--------------|
| Adapter Instance                      | Mapping    | Method     | Attribute Cor    | ntra ct Fulf |
| Select an IdP adapter ins<br>partner. | tance that | may be use | d to authenticat | e users fo   |
| ADAPTER INSTANCE                      |            | HTML Fo    | rm Adapter       | ~            |
| Adapter Contract                      |            |            |                  |              |
| givenName                             |            |            |                  |              |
| mail                                  |            |            |                  |              |
| memberOf                              |            |            |                  |              |
| objectGUID                            |            |            |                  |              |
| sn                                    |            |            |                  |              |
| username                              |            |            |                  |              |
| userPrincipalName                     |            |            |                  |              |
|                                       | NCE SETTIN | (GS        |                  |              |

#### 18. Kies onder Toewijzingsmethoden de tweede optie uit en klik op Volgende.

|   | RETRIEVE ADDITIONAL ATTRIBUTES FROM MULTIPLE DATA STORES USING ONE MAPPING |
|---|----------------------------------------------------------------------------|
| ۲ | RETRIEVE ADDITIONAL ATTRIBUTES FROM A DATA STORE INCLUDES OPTIONS          |
|   | USE ONLY THE ADAPTER CONTRACT VALUES IN THE SAML ASSERTION                 |

#### 19. Op Attributen Source & User Lookup klikt u op Add Attribute Source box.

20. Onder **Data Store** voer een beschrijving in en kies LDAP-verbindingsinstantie uit **Active Data Store** en definieer welk type Directory Service dit is. Als er nog geen **gegevensopslag** geconfigureerd is, klikt u op **Gegevensopslag beheren** om de nieuwe instantie toe te voegen.

## SP Connection | Browser SSO | Assertion Creation | IdP Adapter Mapping

| Data Store       | LDAP Directory Search           | LDAP Filter        | Attribute Contract Fulfillment        | Summary              |
|------------------|---------------------------------|--------------------|---------------------------------------|----------------------|
| This server uses | local data stores to retrieve s | upplemental attrib | outes to be sent in an assertion. Spo | ecify an Attribute S |
| ATTRIBUTE SOU    | JRCE DESCRIPTION                |                    | et                                    |                      |
| ACTIVE DATA S    | TORE                            |                    | et                                    |                      |
| DATA STORE TY    | /PE                             | LDAP               |                                       |                      |
| Manage Dat       | a Stores                        |                    |                                       |                      |

21. Onder LDAP Directory Search definieert u de Base DN voor LDAP gebruiker Lookup in het domein en klikt u op Volgende.

| SP Connec  | tion   Browser SS     | D   Assertio | n Creation   IdP Adapt         | er Mappin | g |
|------------|-----------------------|--------------|--------------------------------|-----------|---|
| Data Store | LDAP Directory Search | LDAP Filter  | Attribute Contract Fulfillment | Summary   |   |

Please configure your directory search. This information, along with the attributes supplied in the contract, will be used

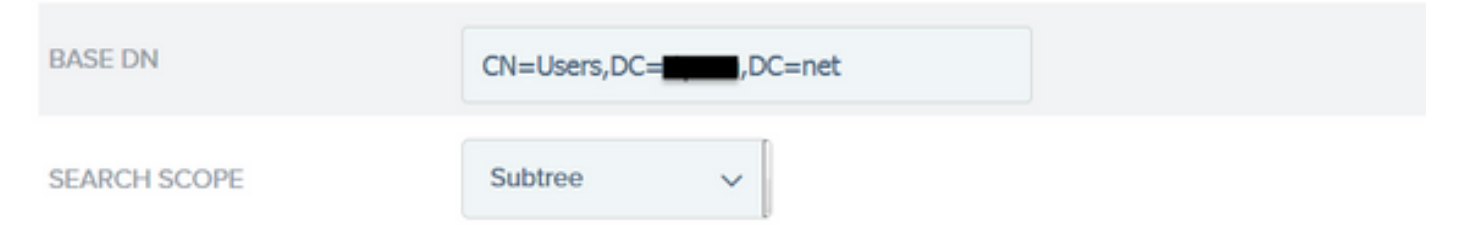

**Opmerking**: dit is belangrijk omdat het de basis-DN tijdens de LDAP-gebruiker lookup zal definiëren. Een onjuist gedefinieerde Base-DN zal resulteren in Object niet gevonden in LDAP-schema.

22.Onder LDAP Filter voeg de string sAMAaccountName=\${gebruikersnaam} toe en klik op Volgende.

## SP Connection | Browser SSO | Assertior

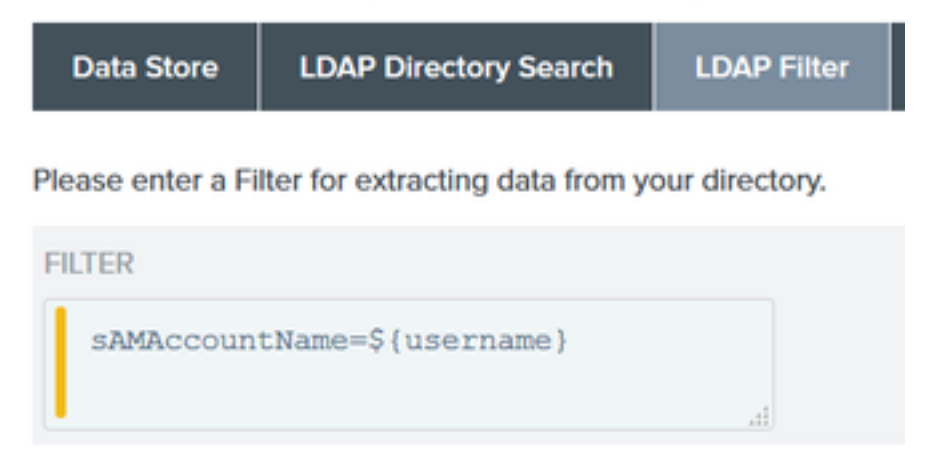

23. Selecteer onder Attribute Contract Fulfillment de gegeven opties en klik op Next.

| Data Store | LDAP Directory Search | LDAP Filter  | Attribute Contract Fulfillment | Summary    |         |
|------------|-----------------------|--------------|--------------------------------|------------|---------|
| SP Connec  | tion   Browser SSC    | D   Assertio | n Creation   IdP Adapt         | er Mapping | Attribu |

Fulfill your Attribute Contract with values from the authentication adapter, dynamic text values, or from a data store lookup.

| Attribute Contract | Source  |   | Value    |   |
|--------------------|---------|---|----------|---|
| SAML_SUBJECT       | Adapter | ~ | username | ~ |
| mail               | Adapter | ~ | mail     | ~ |
| memberOf           | Adapter | ~ | memberOf | ~ |

- 24. Controleer de configuratie in het overzichtsgedeelte en klik op Gereed.
- 25. Terug in Attribute Sources & User lookup klikt u op Volgende.
- 26. Klik onder Failsafe Attribute Source op Next.
- 27. Selecteer onder Attribute Contract Fulfillment deze opties en klik op Volgende.

| Attribute Contract | Source  |   | Value            |   |
|--------------------|---------|---|------------------|---|
| SAML_SUBJECT       | Adapter | ~ | username         | ~ |
| mail               | Text    | ~ | no email address |   |
| memberOf           | Text    | ~ | no group found   |   |

- 28. Controleer de configuratie in de overzichtssectie en klik op Gereed.
- 29. Terug op Verificatie-brontoewijzing klikt u op Volgende.
- 30. Zodra de configuratie onder de overzichtspagina is geverifieerd, klikt u op Gereed.
- 31. Terug op Assertion Creation klik op Volgende.

32. Klik onder **Protocolinstellingen** op **Protocolinstellingen configureren**. Op dit punt moeten er twee ingangen reeds bevolkt zijn. Klik op Next (Volgende).

| SP Connection   Bro            | wser SSO   Protocol Set              | tings                   |                        |                   |                                                                         |
|--------------------------------|--------------------------------------|-------------------------|------------------------|-------------------|-------------------------------------------------------------------------|
| Assertion Consumer Service     | URL Allowable SAML Bindings          | Signature Policy        | Encryption Policy      | Summary           |                                                                         |
| As the IdP, you send SAML asse | tions to the SP's Assertion Consumer | Service. The SP may req | uest that the SAML ass | ertion be sent to | one of several URLs, via different bindings. Please provide the possibl |
| Default                        | Index                                | Binding                 | 1                      |                   | Endpoint URL                                                            |
| default                        | 0                                    | POST                    |                        |                   | https://14.36.157.210:8443/portal/SSOLoginResponse.action               |
|                                | 1                                    | POST                    |                        |                   | https://torise21a.rtpaaa.net/8443/portal/SSOLoginResponse.action        |

3. Klik onder URL's voor SND-service op Volgende.

34. Schakel op Toegestane SAML-banden de opties ARTIFACT en SOAP uit en klik op Volgende.

| Assertion Consumer Service URL      | SLO Service URLs       | Allowable SAML Bindings |
|-------------------------------------|------------------------|-------------------------|
| When the SP sends messages, what SA | ML bindings do you wan | t to allow?             |

|   | ARTIFACT |
|---|----------|
| ~ | POST     |
| ~ | REDIRECT |
|   | SOAP     |

- 35. Klik onder Handtekeningsbeleid op Volgende.
- 36. Klik onder Encryptiebeleid op Volgende.
- 37. Controleer de configuratie op de overzichtspagina en klik op Gereed.

38. Terug op Browser SSO > Protocol instellingen klik op **Volgende**, valideer de configuratie en klik op **Gereed**.

39. Het tabblad SSO van de browser wordt weergegeven. Klik op Next (Volgende).

#### SP Connection

Configure Browser SSO

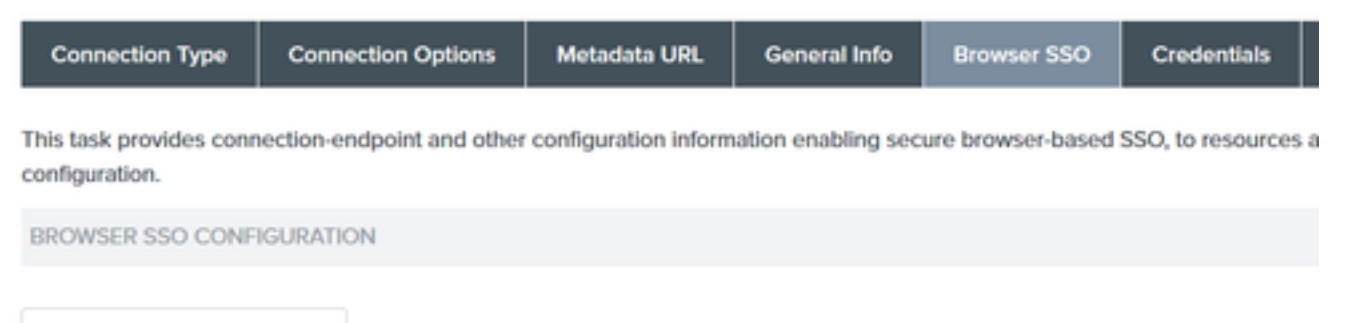

40. Onder Credentials klik op Credentials configureren en kies het ondertekeningscertificaat dat moet worden gebruikt tijdens IDp naar ISE-communicatie en controleer de optie Certificaat opnemen in handtekening. Klik vervolgens op Volgende.

## SP Connection | Credentials

| Digital Signature Settings      | Signature Verification Settings    | Summary           |                                   |
|---------------------------------|------------------------------------|-------------------|-----------------------------------|
| ou may need to digitally sign S | AML messages or security tokens to | protect against t | ampering. Please select a ke      |
| SIGNING CERTIFICATE             | 01:55:31:36:ED:D8 (cn=             | 17.1) ~           |                                   |
|                                 | INCLUDE THE CERTIFICATI            | IN THE SIGNAT     | TURE <keyinfo> ELEMENT.</keyinfo> |
|                                 | INCLUDE THE RAW KE                 | Y IN THE SIGNA    | TURE <keyvalue> ELEMEN</keyvalue> |

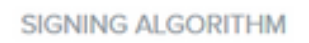

**Opmerking**: Als er geen certificaten geconfigureerd zijn, klikt u op **Certificaten beheren** en volgt u de aanwijzingen om een zelfondertekend certificaat te genereren dat gebruikt moet worden voor het ondertekenen van IDP-naar-ISE-communicatie.

41. Bevestig de configuratie onder de overzichtspagina en klik op Gereed.

RSA SHA256

42. Terug op het tabblad Credentials klikt u op Volgende.

43. Kies onder Activering en Samenvatting de Verbindingsstatus ACTIEF, valideer de rest van de configuratie en klik op Gereed.

| SP Connection           |                              |                       |                       |                       |             |                      |
|-------------------------|------------------------------|-----------------------|-----------------------|-----------------------|-------------|----------------------|
| Connection Type         | Connection Options           | Metadata URL          | General Info          | Browser SSO           | Credentials | Activation & Summary |
| Summary information for | or your SP connection. Click | k a heading in a sect | ion to edit a particu | ular configuration se | etting.     |                      |
| Connection Status       | ACTIVE                       |                       |                       |                       |             |                      |
|                         |                              |                       |                       |                       |             |                      |

#### Stap 4. IDp-metagegevens importeren in ISE-profiel van externe SAML IDPprovider

- Kies onder de PingFederate beheerconsole Serverconfiguratie > Administratieve functies > Metagegevens exporteren. Als de server is geconfigureerd voor meerdere rollen( IdP en SP), kies dan de optie Ik ben de Identity Provider (IDP). Klik op Next (Volgende).
- 2. Selecteer onder **Metagegevens** modus **"Informatie selecteren om handmatig in metagegevens op te nemen".** Klik op Next (Volgende).

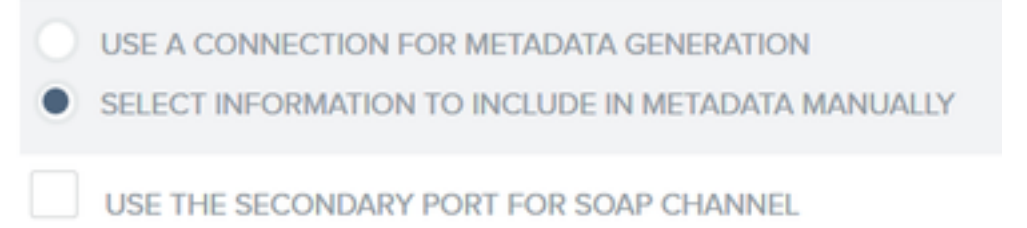

- 3. Klik onder Protocol op Volgende.
- 4. Klik op Volgende op het contract voor kenmerken.

5. Kies onder **Sleutel Ondertekenen** het certificaat dat eerder in het verbindingsprofiel is geconfigureerd. Klik op **Next** (Volgende).

# Export Metadata Metadata Role Metadata Mode Protocol Attribute Contract Signing Key

The metadata may contain a public key that this system uses for digital signatures. If you wish to inclu

| DIGITAL SIGNATURE KEYS/CERTS |   |
|------------------------------|---|
| 01:55:31:36:ED:D8 (cn=147.1) | ~ |

6. Onder **Metadata Signing** kies je het ondertekeningscertificaat en check **Neem de openbare** sleutel van dit certificaat op in het sleutelinfo element. Klik op **Next** (Volgende).

| SIGNING CERTIFICATE | 01:55:31:36:ED:D8 (cn=14.36.147.1) ~                                                  |
|---------------------|---------------------------------------------------------------------------------------|
|                     | INCLUDE THIS CERTIFICATE'S PUBLIC KEY CERTIFICATE IN THE <keyinfo> ELEMENT.</keyinfo> |
| SIGNING ALGORITHM   | RSA SHA256 V                                                                          |

7. Klik onder XML-encryptie certificaat op Volgende.

**Opmerking**: de optie om de codering hier uit te voeren is aan de Network Admin.

8. Klik onder **Samenvatting** op **Exporteren**. Sla het gegenereerde Metagegevens-bestand op en klik op **Gereed**.

| Export Metadata                                                                                                   |                                             |
|----------------------------------------------------------------------------------------------------|---------------------------------------------|
| Metadata Role Metadata Mode Protocol Attribute Contract Signing Key Metadata Signing XML Encryption Certificate E | port & Summary                              |
| Click the Export button to export this metadota to the file system.                                               |                                             |
| Export Metadata                                                                                                   |                                             |
| Metadata Role                                                                                                    |                                             |
| Metadata role                                                                                                    | Identity Provider                           |
| Metadata Mode                                                                                                    |                                             |
| Metadata mode                                                                                                    | Select information manually                 |
| Use the secondary port for SOAP channel                                                                           | falso                                       |
| Protocol                                                                                                    |                                             |
| Protocol                                                                                                    | SAML2.0                                     |
| Attribute Contract                                                                                                |                                             |
| Attributo                                                                                                    | None defined                                |
| Signing Key                                                                                                    |                                             |
| Signing Kay                                                                                                    | CN-H.36.M71, OUHTAC, OHCisco, LHRTP, CHUS   |
| Metadata Signing                                                                                                  |                                             |
| Signing Certificate                                                                                               | CN=14.36.5471, OU=TAC, O=Cisco, L=RTP, C=US |
| Include Certificate in KeyInfo                                                                                    | falso                                       |
| Include Rew Key in KeyValue                                                                                       | false                                       |
| Selected Signing Algorithm                                                                                        | RSA SHA256                                  |
| XML Encryption Certificate                                                                                        |                                             |
| Encryption Keys/Certs                                                                                             | NONE                                        |
| Export                                                                                                    |                                             |
|                                                                                                    | Cancel Previous Done                        |

9. Kies onder ISE voor Administratie > Identity Management > Externe Identity Resources > SAML ID Providers > PingFederate.

10. Klik op **Identity Provider Config > Bladeren** en ga verder met het importeren van de metagegevens die zijn opgeslagen uit de PingFederate Exportoperatie van metagegevens.

## SAML Identity Provider

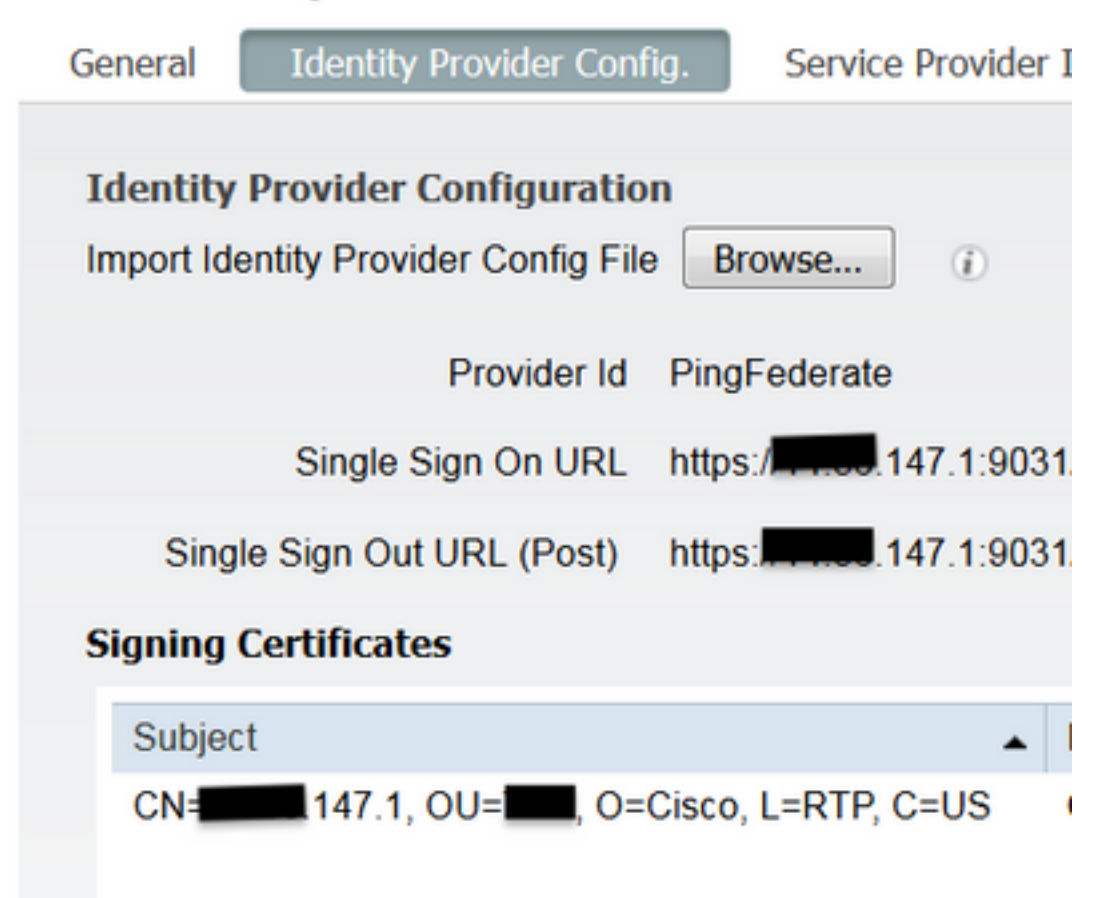

11. Kies het tabblad Groepen, onder Groepsledenkenmerk voeg memberOf toe en klik vervolgens op Add

Onder de **Naam in Bewering** voeg de Distinguished Name toe die de **IdP** moet retourneren wanneer **memberOf** attribuut wordt opgehaald van LADP authenticatie. In dit geval is de gevormde groep verbonden met de sponsorgroep TOR en is de DN voor deze groep als volgt:

| acy riovidei              |                                                                                                    |                                                  |                                                                                                    |                                                                                                    |                                                                                                    |
|---------------------------|----------------------------------------------------------------------------------------------------|--------------------------------------------------|----------------------------------------------------------------------------------------------------|----------------------------------------------------------------------------------------------------|----------------------------------------------------------------------------------------------------|
| Identity Provider Config. | Service Provider Info.                                                                                                    | Groups                                           | Attributes                                                                                                    | Advanced Settings                                                                                                    |                                                                                                    |
|                           |                                                                                                    |                                                  |                                                                                                    |                                                                                                    |                                                                                                    |
| embership Attribute mer   | mberOf                                                                                                    |                                                  |                                                                                                    |                                                                                                    | ۲                                                                                                    |
| / Edit XDelete            |                                                                                                    |                                                  |                                                                                                    |                                                                                                    |                                                                                                    |
| ne in Assertion           |                                                                                                    |                                                  |                                                                                                    | <ul> <li>Name in ISE</li> </ul>                                                                                                    |                                                                                                    |
| =TOR,DC=met               |                                                                                                    |                                                  | Sa                                                                                                    | TOR<br>I Cancel                                                                                                    |                                                                                                    |
|                           | Identity Provider Config.<br>embership Attribute mer<br>Call Config Config.<br>Tedt Config Config Config.<br>Tedt Config Config C | Identity Provider Config. Service Provider Info. | Identity Provider Config. Service Provider Info. Groups  embership Attribute memberOf  Fedt Collecte ne in Assertion  TOR,DC=,DC=net | Identity Provider Config. Service Provider Info. Groups Attributes  embership Attribute memberOf  Fedt Collecte ne in Assertion  TOR,DC=,DC=net | Identity Provider Config. Service Provider Info. Groups Attributes Advanced Settings  embership Attribute memberOf  Fedt Collecte  ne in Assertion  TOR  Extended Collecte  TOR  Extended Collecte  Tore  Extended Collecte  Tore Extended Collecte  T |

Zodra u de DN en "Name in ISE"-beschrijving toevoegt, klikt u op OK.

12. Kies het tabblad Kenmerken en klik op Toevoegen.

SAMI Idontity Provider

Bij deze stap, voeg het attribuut "mail"toe dat in het teken SAML bevat is dat van IdP wordt overgegaan dat gebaseerd op de vraag van Ping over LDAP, moet het de e-mailattributen voor

dat voorwerp bevatten.

| Add Attribute      |           | x |
|--------------------|-----------|---|
| *Name in Assertion | mail      |   |
| Туре               | STRING    |   |
| Default value      |           |   |
| *Name in ISE       | mail      | 0 |
|                    | OK Cancel |   |

**Opmerking**: Stappen 11 en 12 zorgen ervoor dat ISE de eigenschappen van het AD-object Email en MemberOf ontvangt via de inlogactie van IdP.

## Verifiëren

1. Start het Gastenportaal met behulp van de Portal Test URL of door de CWA-stroom te volgen. De gebruiker zal de opties hebben om gastreferenties in te voeren, hun eigen account aan te maken en Werknemerslogin.

#### Sign On

Welcome to the Guest Portal. Sign on with the username and password provided to you.

| Username: |                         |  |
|-----------|-------------------------|--|
| Password: |                         |  |
|           |                         |  |
|           | Sign On                 |  |
|           | Don't have an account?  |  |
|           | You can also login with |  |
|           |                         |  |

2. Klik op **Medewerker inloggen**. Aangezien er geen actieve sessies zijn, wordt de gebruiker doorgestuurd naar het inlogportal van IdP.

| Sign On                                        |
|------------------------------------------------|
| Please sign on and we'll send you right along. |
| PASSWORD                                       |
|                                                |
| Sign On                                        |

3. Voer referenties voor advertenties in en klik op Aanmelden.

4. Het aanmeldingsscherm van de IDp zal de gebruiker doorverwijzen naar de Succespagina van het Guest Portal.

| cisco   | Sponsored Guest Portal                             |
|---------|----------------------------------------------------|
| Success | You now have Internet access through this network. |

5. Op dit punt, elke keer dat de gebruiker terugkomt naar het Gastenportaal en "Werknemerslogin" kiest zullen zij in het netwerk worden toegestaan zolang de Sessie nog actief is in de IDp.

## Problemen oplossen

Alle problemen met SAML-verificatie worden vastgelegd onder ise-psc.log. Er is een speciale component (SAML) onder **Beheer > Vastlegging > Debug log Configuration > Selecteer het knooppunt in kwestie >** Stel SAML-component in om niveau te **zuiveren**.

U kunt toegang krijgen tot ISE via CLI en de opdracht **show logging applicatie ise-psc.log staart** invoeren en de SAML-gebeurtenissen bewaken, of u kunt ISE-psc.log downloaden voor verdere analyse onder **Operations > Troubleshoot > Download Logs > Selecteer de ISE-node > Debug Logs tabblad > klik op ISE-psc.log** om de logs te downloaden.

```
cpm.saml.framework.impl.SAMLFacadeImpl -::::- SPProviderId for PingFederate is: http://CiscoISE
/5b4c0780-2da2-11e6-a5e2-005056a15f11
2016-06-27 16:15:39,366 DEBUG [http-bio-10.36.157.210-8443-exec-3][]
cpm.saml.framework.impl.SAMLFacadeImpl -::::- ResponseValidationContext:
       IdP URI: PingFederate
       SP URI: http://CiscoISE/5b4c0780-2da2-11e6-a5e2-005056a15f11
       Assertion Consumer URL: https://10.36.157.210:8443/portal/SSOLoginResponse.action
       Request Id: _5b4c0780-2da2-11e6-a5e2-005056a15f11_DELIMITERportalId_EQUALS5b4c0780-2da2-
11e6-a5e2-005056a15f11_SEMIportalSessionId_EQUALS309f733a-99d0-4c83-8
b99-2ef6b76c1d4b_SEMI_DELIMITER10.36.157.210
       Client Address: 10.0.25.62
       Load Balancer: null
2016-06-27 16:15:39,366 DEBUG [http-bio-10.36.157.210-8443-exec-3][]
cpm.saml.framework.validators.BaseSignatureValidator -::::- Determine the signing certificate
2016-06-27 16:15:39,366 DEBUG [http-bio-10.36.157.210-8443-exec-3][]
cpm.saml.framework.validators.BaseSignatureValidator -::::- Validate signature to SAML standard
with cert:CN=10.36.147.1, OU=TAC, O=Cisco, L=RTP, C=US serial:1465409531352
2016-06-27 16:15:39,367 DEBUG [http-bio-10.36.157.210-8443-exec-3][]
org.opensaml.xml.signature.SignatureValidator -::::- Creating XMLSignature object
2016-06-27 16:15:39,367 DEBUG [http-bio-10.36.157.210-8443-exec-3][]
org.opensaml.xml.signature.SignatureValidator -::::- Validating signature with signature
algorithm URI: http://www.w3.org/2001/04/xmldsig-more#rsa-sha256
2016-06-27 16:15:39,368 DEBUG [http-bio-10.36.157.210-8443-exec-3][]
cpm.saml.framework.validators.SAMLSignatureValidator -::::- Assertion signature validated
succesfully
2016-06-27 16:15:39,368 DEBUG [http-bio-10.36.157.210-8443-exec-3][]
cpm.saml.framework.validators.WebSSOResponseValidator -::::- Validating response
2016-06-27 16:15:39,368 DEBUG [http-bio-10.36.157.210-8443-exec-3][]
cpm.saml.framework.validators.WebSSOResponseValidator -::::- Validating assertion
2016-06-27 16:15:39,368 DEBUG [http-bio-10.36.157.210-8443-exec-3][]
cpm.saml.framework.validators.AssertionValidator -::::- Assertion issuer succesfully validated
2016-06-27 16:15:39,368 DEBUG [http-bio-10.36.157.210-8443-exec-3][]
cpm.saml.framework.validators.AssertionValidator -::::- Subject succesfully validated
2016-06-27 16:15:39,368 DEBUG [http-bio-10.36.157.210-8443-exec-3][]
cpm.saml.framework.validators.AssertionValidator -::::- Conditions succesfully validated
2016-06-27 16:15:39,368 DEBUG [http-bio-10.36.157.210-8443-exec-3][]
cpm.saml.framework.impl.SAMLFacadeImpl -::::- SAML Response: validation succeeded for quest
IDPResponse
:
       IdP ID: PingFederate
       Subject: quest
       SAML Status Code:urn:oasis:names:tc:SAML:2.0:status:Success
       SAML Success:true
       SAML Status Message:null
       SAML email:guest@example
       SAML Exception:null
2016-06-27 16:15:39,368 DEBUG [http-bio-10.36.157.210-8443-exec-3][]
cpm.saml.framework.impl.SAMLFacadeImpl -::::- AuthenticatePortalUser - about to call
authenticateSAMLUser messageCode:null subject:guest
2016-06-27 16:15:39,375 DEBUG [http-bio-10.36.157.210-8443-exec-3][]
cpm.saml.framework.impl.SAMLFacadeImpl -::::- Authenticate SAML User - result:PASSED
```

## Gerelateerde informatie

- <u>Centrale webverificatie met configuratievoorbeeld Cisco WLC en ISE.</u>
- <u>Central Web Verification met een configuratievoorbeeld van een Switch- en Identity Services</u>
   <u>Engine</u>.
- <u>Releaseopmerkingen voor Cisco Identity Services Engine, release 2.1</u>
- Beheerdershandleiding voor Cisco Identity Services Engine, release 2.1

#### Over deze vertaling

Cisco heeft dit document vertaald via een combinatie van machine- en menselijke technologie om onze gebruikers wereldwijd ondersteuningscontent te bieden in hun eigen taal. Houd er rekening mee dat zelfs de beste machinevertaling niet net zo nauwkeurig is als die van een professionele vertaler. Cisco Systems, Inc. is niet aansprakelijk voor de nauwkeurigheid van deze vertalingen en raadt aan altijd het oorspronkelijke Engelstalige document (link) te raadplegen.